# **CHRIS User Guide: Mass FEGLI Processing**

#### Introduction

This chapter will explain how to process Mass Actions such as Mass FEGLI via the Entry Screen.

#### **Guide Contents**

Information in this guide describes how to process mass fegli actions using the Batch process, and how to obtain the related report.

| Introduction                       | Page 1 |
|------------------------------------|--------|
| Guide Contents                     | Page 1 |
| Mass FEGLI using the Batch Process | Page 1 |
| Header Information                 | Page 2 |
| Search Options                     | Page 2 |
| Processing Records                 | Page 4 |

#### Mass FEGLI using the Batch Process

#### STEP 1

From the *Navigation* menu, double-click on **Mass Actions, Mass FEGLI**. The *Mass FEGLI* window opens. See example window shown below.

 Mass Actions

 Image: Mass Appraisal

 Image: Mass FEGLI

 Image: CHRIS Mass Award

 Image: Mass Salary - Open Pay Range

 Image: Mass FEHB

 Image: Mass Supervisor Update

The Nature of Action Code, 881 and the Legal Authority Code, DPM are auto-populated. See screen below. Note. The status field displays Unprocessed.

| Name                   |               |               | Status Unproc | essed          |
|------------------------|---------------|---------------|---------------|----------------|
| Description            |               | E             | ffective Date |                |
| NOA Code 881           |               |               |               |                |
| Organization           | S<br>Agency C | earch Options |               |                |
| Supervisor             | Sub Eler      | ment POI      |               | Find           |
| Salaat All     Daaalaa | -+ All        | Details       |               |                |
| Employee Name          | S SNI         | Ourrent EEGU  | Now EECLI     | Effective Date |
| Chiployee Marile       | 0014          |               | NewFLGL       | Ellective Date |
|                        |               |               |               | Ellective Date |
|                        |               |               |               |                |
|                        |               |               |               |                |
|                        |               |               |               |                |
|                        |               |               |               |                |
|                        |               |               |               |                |
|                        |               |               |               |                |

## STEP 2

Header Information. Enter information into the Header fields as described below.

| ( 🎮 🔞 🥹 I 🍼 🤻 | 5 🎱 🥥 🔰 I X III 🚺 📂 🙀 I 🖉 6 | 🖗 🖤 🖉 🍀 i 🕅 🔚 🛃 i 🏌 |     |
|---------------|-----------------------------|---------------------|-----|
| Mass FEGLI    |                             |                     | I 🖂 |
| Name          |                             | Status Unprocessed  |     |
| Description   |                             | Effective Date      |     |
| NOA Code      | 881                         |                     |     |
|               | _                           |                     |     |

Process Name. Required

Process Description. Not Required

Effective Date. Required field, however, future dates are allowed.

## **Search Options**

The search option will allow the user to find Batch records more quickly.

## STEP 1

Use any of the search options fields to define the parameters of your employee record search. See below. Enter a value into a field or use the *LOV* button to search and select the appropriate value.

| Search Options |  |             |     |      |  |  |
|----------------|--|-------------|-----|------|--|--|
| Organization   |  | Agency Code |     |      |  |  |
|                |  |             |     |      |  |  |
| Supervisor     |  | Sub Element | POI | Find |  |  |

Search options include Organization, Supervisor, Agency Code, Sub-Element, and Personnel Office Identifier or POI Code.

Organization. Enter a value to search for a list of employees within the organization selected.

**Supervisor.** Enter a value to search for a list of employees assigned to a specific supervisor. **Agency Code.** Enter a value to search for a list of employees that belong to a particular

Agency. The agency description will also auto-populate.

**Sub-Element.** Enter a value to search for a list of employees assigned to a specific subelement unit.

**POI.** Enter a value to search for a list of employees assigned to a specific POI also know as the Personnel Office Identifier code.

**Note.** Users may search on one or more options at a time. Entering multiple search criteria significantly narrows the list of employee names that will display.

## STEP 2

Click on the *Find* button to initiate the search for employee records.

# STEP 3

The Details Section of the screen populates with the following fields. Employee Name. Required Employee SSN. Required Old FEGLI Code. Auto-populated from the employee's record New FEGLI Code. Required. Status field. Displays the Status from the Header Section. Message field. This will populate after executing the process.

# See screen below.

| Name User Guide            |               |                | Status Unpro        | ocessed        |
|----------------------------|---------------|----------------|---------------------|----------------|
| Description Guide Screen   |               | F              | ffective Date 01-J/ | AN-2010        |
| NOA Code 881               |               |                |                     |                |
|                            |               | Search Options | Die Dim             |                |
| Organization               | Agency        | Code           |                     |                |
| Ourses inter Therese Oherd | out 51        |                |                     |                |
| Supervisor Inomas, Chari   | ene J Sub Ele | ment POI       |                     | Find           |
| Select All Des             | elect All     | Details        |                     |                |
| Employee Name              | SSN           | Current FEGLI  | New FEGLI           | Effective Date |
| Plummer, Shana N           | 212-15-4033   | B0             |                     | 01-JAN-2010    |
| Mattocks, Rosalyn J        | 227-90-5006   | D0             |                     | 01-JAN-2010    |
| Gilchrist, Cynthia R       | 577-88-3800   | Z5             |                     | 01-JAN-2010    |
| Bewaji, Aurelia A          | 578-84-7811   | R1             |                     | 01-JAN-2010    |
| Buckhalter, Karen A        | 578-86-7280   | Z5             |                     | 01-JAN-2010    |
| Brockington, Donna         | 579-90-1636   | XO             |                     | 01-JAN-2010    |
|                            |               |                |                     |                |
|                            |               |                |                     |                |
|                            |               |                |                     |                |

# Processing Mass FEGLI Records

## STEP 1

Click into the Select All box to select all records for processing. To select individual records for processing, click the box to the left of the Employee Name field.

# STEP 2

Enter the New FEGLI code for each record. You can add new records by clicking the blank row below. See the Screen below.

| Name User Guide             |               |           | Status Unprocess    | ed         |
|-----------------------------|---------------|-----------|---------------------|------------|
| Description Guide Screen    |               | Effec     | tive Date 01-JAN-20 | 10         |
| NOA Code 881                |               |           | LAC DPM             |            |
|                             | Search O      | ptions    |                     |            |
| rganization                 | Agency Code   |           |                     |            |
| Supervisor Thomas, Charlene | J Sub Element | POI       |                     | Find       |
|                             | Deta          | Is        |                     |            |
| Select All Deselec          | current FEGLI | New FEGLI | Effective Date      | Status     |
| Plummer, Shana N            | B0            | AO        | 01-JAN-2010         | Unprocesse |
| Mattocks, Rosalyn J         | DO            | A0        | 01-JAN-2010         | Unprocesse |
|                             |               |           | 01-JAN-2010         | Unprocesse |
|                             |               |           |                     |            |
|                             |               |           |                     |            |
|                             |               |           |                     |            |
|                             |               |           |                     |            |
|                             |               |           |                     | l l l,     |
|                             |               |           |                     | Þ          |

## STEP 3

|                                                       | Execute |             |
|-------------------------------------------------------|---------|-------------|
| When all records have been entered, click the Execute |         | <br>Button. |

## **STEP 4**

A message will display indicating the request number. Click OK. See message below.

Note. The Status field will change to processed.

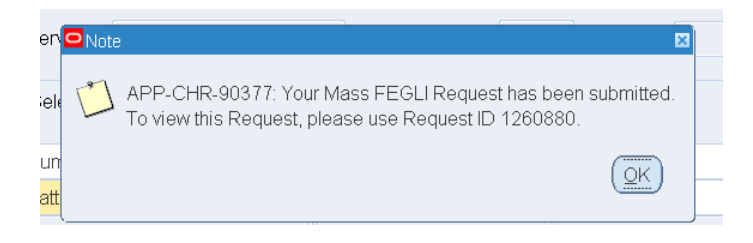